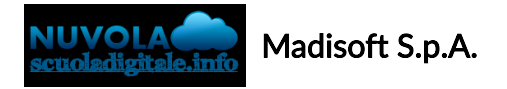

## Colloqui area docente - Annullare una prenotazione

Per gestire i colloqui prenotati è sufficiente seguire i seguenti passaggi:

- 1) Inserire le proprie credenziali;
- 2) Scegliere la modalità operativa;
- 3) Scegliere la classe;
- 4) Scegliere la materia;
- 5) Nel menu scegliere: Colloqui→Tutti i miei colloqui

Per andare in:

Colloqui→Colloqui prenotati

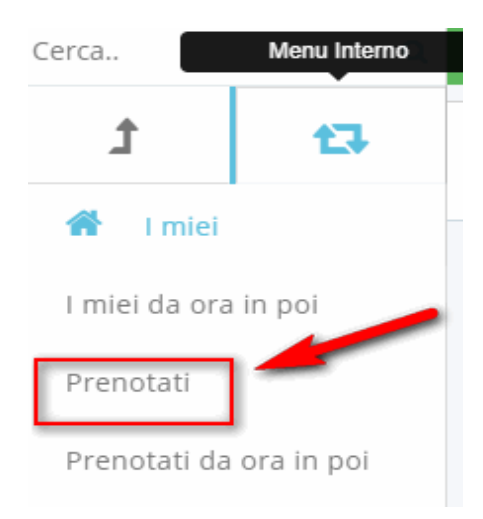

Apparirà l'elenco dei colloqui prenotati ed occorre premere il tasto blu "Annulla prenotazione"

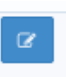

| 7 risultati | ANNULLARE UN COLLOQUIO |                         |                           |        |        |                          |                    |      |                                      |             |
|-------------|------------------------|-------------------------|---------------------------|--------|--------|--------------------------|--------------------|------|--------------------------------------|-------------|
|             | Azioni                 | Annulla<br>prenotazione | Data                      | Orario | Durata | Tipologia                | Luogo              | Sedi | Alunni                               | Annotazioni |
|             | Togli filtri           | Togli filtri            | Ugu: 🔻                    | Ugi 🔻  | Ugu 🔻  | Contiene 🔻               | Contiene •         | ( •  | Contiene •                           | Contiene 🔻  |
|             | Ricerca                | Ricerca                 |                           |        |        | <b></b>                  | <b></b>            | •    |                                      |             |
|             | C                      | Ø                       | giovedi<br>02-05-<br>2019 | 16:00  | 10     | Colloqui<br>collettivi   | SEDE<br>SCOLASTICA |      | ABRAHAM KAREL<br>(3A)                |             |
|             | C                      |                         | martedi<br>23-10-<br>2018 | 10:10  | 10     | Colloquio<br>individuale | SEDE<br>SCOLASTICA |      | ALUNNO<br>SECONDARIA I<br>GRADO (2A) |             |
|             |                        |                         | martedi<br>30.10          | 10.00  | 10     | Colloquio                | SEDE               |      |                                      |             |

https://supporto.madisoft.it/portal/it/kb/articles/colloqui-area-docente-annullare-una-prenotazione